# **MyAccount**

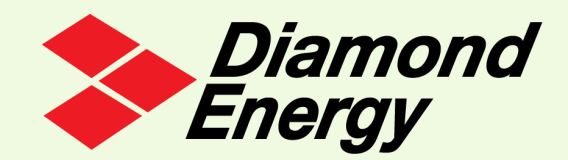

## How to register for the Diamond Energy Customer Portal

With MyAccount you can now access your previous bills, see your electricity usage breakdown (if you have an interval meter) and pay any due bills.

#### Here are some pre sign-up tips and guidelines to help you:

- Make sure your browser has 3rd party cookies enabled Chrome is recommended for best experience.
- Use the email and mobile number that you most recently provided.

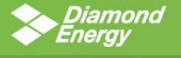

Welcome to the Diamond Energy Customer Portal

🖘 Sign In

elcome to our new version released in May 2022

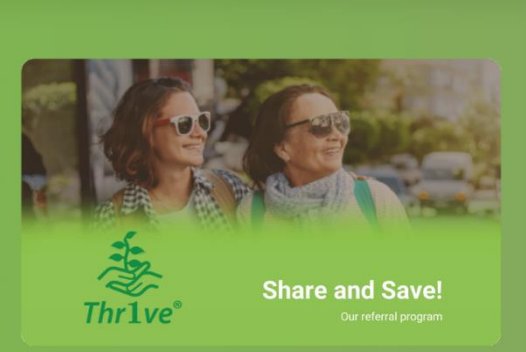

#### Step 1

• Click the "Sign up" button

|  | DI | am   | ond |
|--|----|------|-----|
|  |    | EI Y | y _ |

#### Signup

Please enter your name, email, date of birth, mobile number and account number. We'll send you instructions to activate your login details

Email

First name

Last name

Last name

Date of Birth

DoB (dd/mm/yyyy)

Mobile Number

Register

#### Account Number

Account Number

### Step 2

- Input your Diamond Energy account details
- Have your Diamond Energy Account Number handy

Tip: your Account Number can be found on any of your bills from Diamond Energy

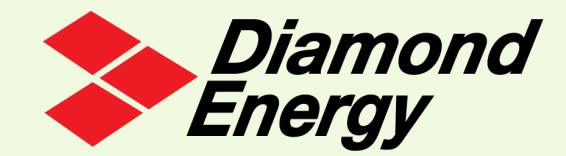

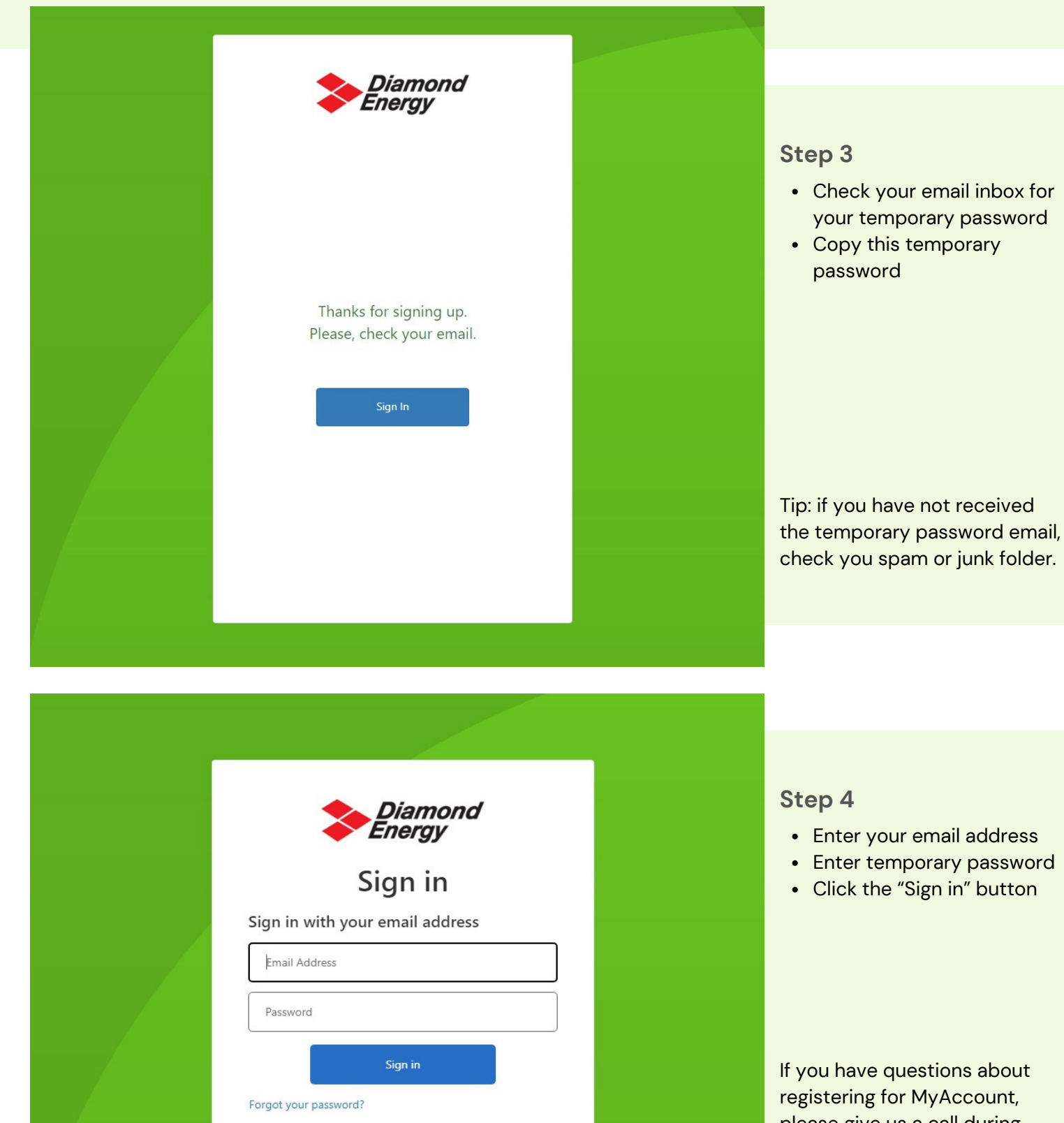

registering for MyAccount, please give us a call during business hours on 1300 838 009